# Datenverkehrsstatistiken für WAP551- und WAP561-Access Points

## Ziel

*Die* Seite *Traffic Statistics* ermöglicht die Anzeige von Echtzeitinformationen über die Verkehrsstatistik der vom Access Point übermittelten und empfangenen Daten. Dies kann über einzelne Schnittstellen angezeigt werden, darunter Ethernet-Schnittstellen, Virtual Access Points (VAPs) und Wireless Distribution System (WDS) - Funkschnittstellen. Die Informationsanzahl beginnt beim ersten Neustart des WAP. Die Datenverkehrsstatistiken können zur Behebung von Netzwerkproblemen verwendet werden.

In diesem Artikel wird die Seite *für die Datenverkehrsstatistik* auf WAP551 und WAP561 erläutert.

#### Anwendbare Geräte

WAP551 WAP561

# Softwareversion

·1,0/4,2

## Datenverkehrsstatistik

Schritt 1: Melden Sie sich beim Webkonfigurationsprogramm an, und wählen Sie **Status und Statistics > Traffic Statistics aus**. Die Seite *Traffic Statistics* wird geöffnet:

| Traffic Statistics Refresh |                               |               |             |                          |                        |        |               |             |                          |                        |        |
|----------------------------|-------------------------------|---------------|-------------|--------------------------|------------------------|--------|---------------|-------------|--------------------------|------------------------|--------|
|                            | Transmit / Receive            |               |             |                          |                        |        |               |             |                          |                        |        |
|                            | Network Interface             | Transmit      |             |                          |                        |        | Receive       |             |                          |                        |        |
|                            |                               | Total Packets | Total Bytes | Total Dropped<br>Packets | Total Dropped<br>Bytes | Errors | Total Packets | Total Bytes | Total Dropped<br>Packets | Total Dropped<br>Bytes | Errors |
|                            | LAN                           | 2,781         | 1,089,105   | 0                        | 0                      | 0      | 8,592         | 1,209,201   | 0                        | 0                      | 0      |
|                            | ISATAP0                       | 0             | 0           | 0                        | 0                      | 0      | 0             | 0           | 0                        | 0                      | 0      |
|                            | VAP0 (clacosb)                | 7,792         | 1,352,990   | 0                        | 0                      | 0      | 0             | 0           | 0                        | 0                      | 0      |
|                            | VAP1 (Virtual Access Point 2) | 0             | 0           | 0                        | 0                      | 0      | 0             | 0           | 0                        | 0                      | 0      |
|                            | VAP2 (Virtual Access Point 3) | 0             | 0           | 0                        | 0                      | 0      | 0             | 0           | 0                        | 0                      | 0      |
|                            | VAP3 (Virtual Access Point 4) | 0             | 0           | 0                        | 0                      | 0      | 0             | 0           | 0                        | 0                      | 0      |
|                            | VAP4 (Virtual Access Point 5) | 0             | 0           | 0                        | 0                      | 0      | 0             | 0           | 0                        | 0                      | 0      |

Die folgenden Informationen werden in der Tabelle Senden/Empfangen in der Spalte Netzwerkschnittstelle angezeigt:

·Netzwerkschnittstelle - Name der Ethernet-, VAP- oder WDS-Schnittstelle, der der Rest der Informationen entspricht.

**Hinweis:** Auf den WAP561-Schnittstellen im VLAN 0 entspricht das Funkmodul 1, und die Schnittstellen im VLAN 1 entsprechen dem Funkmodul 2.

•Total Packets (Gesamtpakete): Zeigt die Gesamtzahl der Pakete an, die vom Access Point auf der Schnittstelle gesendet oder empfangen wurden.

•Total Bytes (Gesamtanzahl Byte): Zeigt die Gesamtzahl der Bytes an, die vom Access Point auf der Schnittstelle gesendet oder empfangen wurden.

•Total Drop Packets (Gesamtanzahl der Drop-Pakete): Zeigt die Gesamtzahl der Pakete an, die vom Access Point gesendet oder empfangen wurden und die auf der Schnittstelle verworfen wurden.

•Total Drop Bytes (Gesamtzahl der Byte): Zeigt die Gesamtzahl der Bytes an, die vom Access Point gesendet oder empfangen wurden und die auf der Schnittstelle verworfen wurden.

·Fehler: Zeigt die Anzahl der Fehler während der Übertragung oder des Empfangs durch den Access Point an.

Schritt 2: (Optional) Um alle Datenverkehrszähler auf 0 zurückzusetzen, klicken Sie auf Aktualisieren.